*How to Schedule Your Exam on a Desktop* 

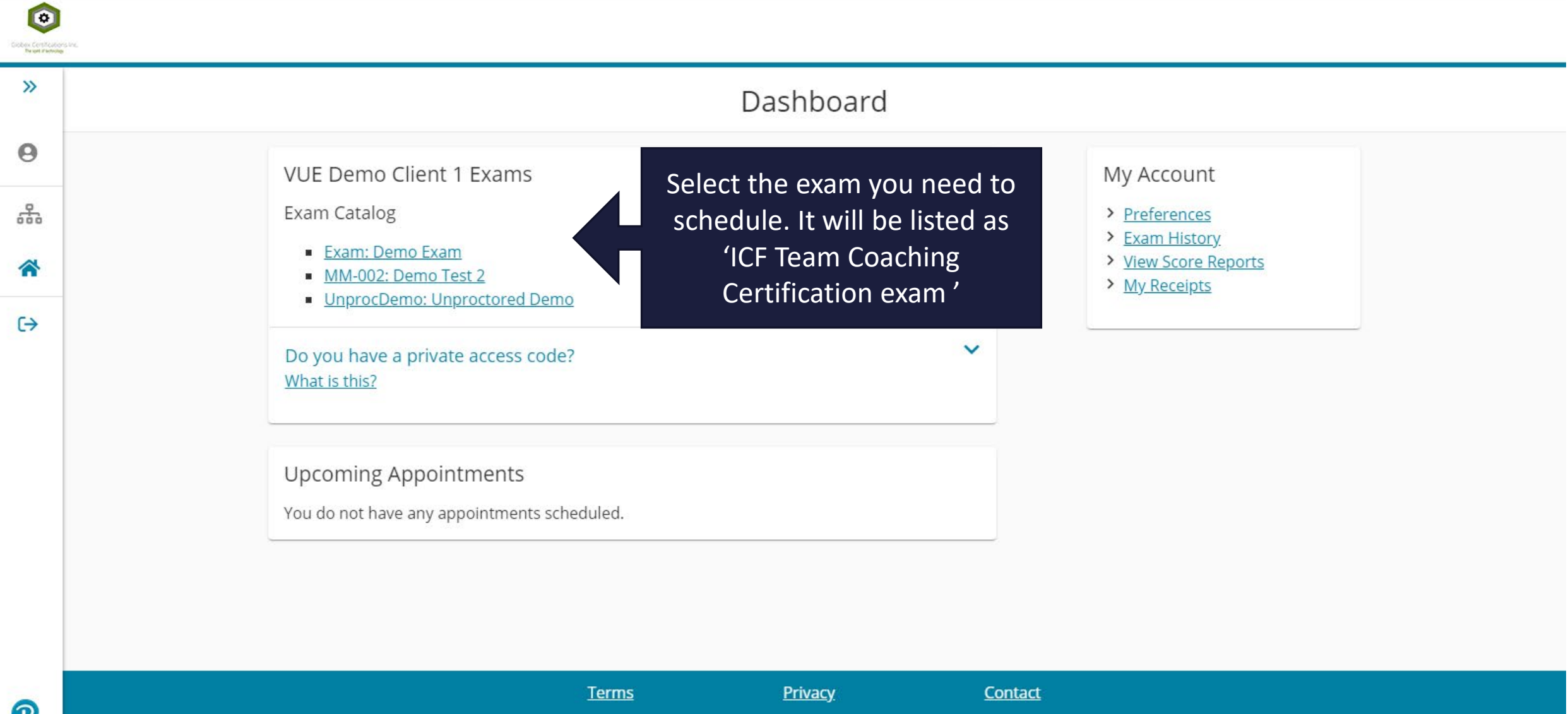

Copyright © 1996-2020 Pearson Education, Inc. or its affiliate(s). All rights reserved.

|                                                                         |                                                                                                    | Find a test cen                                                                                      | ter                                                                                                    |  |
|-------------------------------------------------------------------------|----------------------------------------------------------------------------------------------------|----------------------------------------------------------------------------------------------------|----------------------------------------------------------------------------------------------------|--|
| Your address Exam: Demo Exam                                            |                                                                                                    |                                                                                                    |                                                                                                    |  |
| automatically                                                           | 5601 Green Valley Drive, Blooming                                                                                                    | ton, Minnesota, 55437, United                                                                        | d States Search                                                                                          |  |
| appear here                                                             |                                                                                                    |                                                                                                    |                                                                                                    |  |
| You                                                                     | i can select up to three test centers to co                                                                                                    | ompare availability.                                                                                 |                                                                                                    |  |
| н                                                                       | elpful hints:                                                                                                    |                                                                                                    |                                                                                                    |  |
| H<br>Scroll Down to<br>see available                                    | <ul> <li>elpful hints:</li> <li>The test center information link may provide dir</li> <li>Distance (mi/km) is a straight line calculated from</li> </ul>                      | ections, parking, wheelchair s<br>m the center point of your se                                      | support or other physical access considerations.<br>arch criteria and does not reflect driving distance. |  |
| H<br>Scroll Down to<br>see available<br>testing centers<br>in your area | <ul> <li>elpful hints:</li> <li>The test center information link may provide dir</li> <li>Distance (mi/km) is a straight line calculated from</li> <li>Test Center</li> </ul> | ections, parking, wheelchair s<br>m the center point of your se<br><b>Distance</b><br><u>Show km</u> | support or other physical access considerations.<br>arch criteria and does not reflect driving distance. |  |

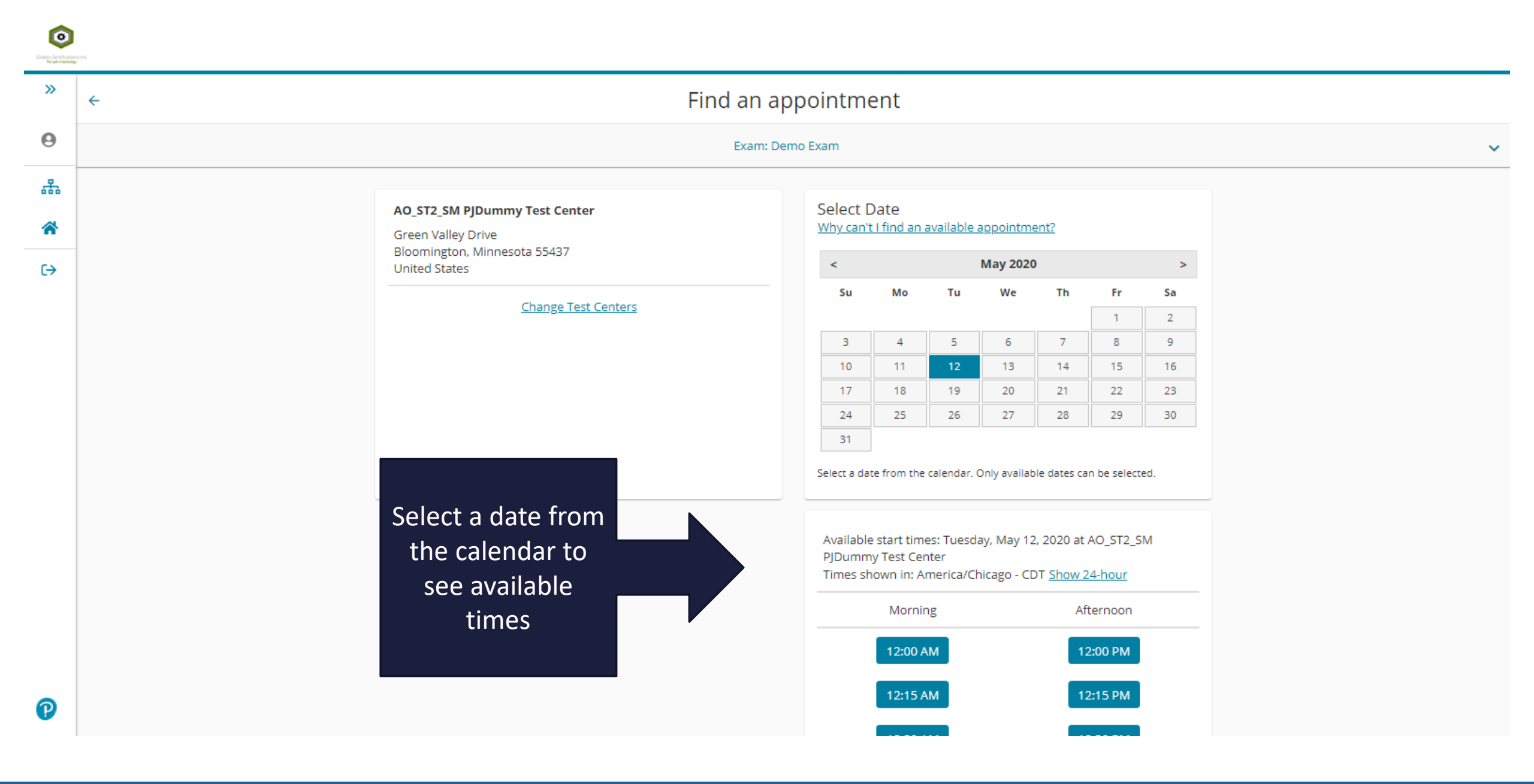

>>

Θ

ሔ

~

€→

## Cart

Confirm information looks correct and proceed

P

Review and confirm contact information to avoid issues on test day.

| Description                                                                                                    | Details                                                                                                    | Actions                                              |
|----------------------------------------------------------------------------------------------------|----------------------------------------------------------------------------------------------------|------------------------------------------------------|
| <b>Exam</b><br>Exam: Demo Exam<br>Language: English<br>Exam Length: 30 minutes                                                                                | Appointment<br>Tuesday, May 12, 2020<br>Start Time: 12:30 PM CDT<br>Change Appointment<br>Location<br>AO_ST2_SM PJDummy Test Center<br>Green Valley Drive | Remove                                               |
|                                                                                                    | Bloomington, Minnesota 55437<br>United States<br><u>Change Test Center</u>                                                                                |                                                      |
|                                                                                                    |                                                                                                    |                                                      |
| A Your name must exactly match the identi<br>Update my information.                                                                                           | ification (ID) that is presented at time of testing or you v                                                                                              | vill not be able to take your exam.                  |
| A Your name must exactly match the identity<br>Update my information.<br>Name:<br>TPQA TEST<br>Date of Birth:<br>Ian 1, 1985                                  | ification (ID) that is presented at time of testing or you v                                                                                              | vill not be able to take your exam.                  |
| A Your name must exactly match the identity Update my information.<br>Name:<br>TPQA TEST<br>Date of Birth:<br>Jan 1, 1985<br>Telephone:<br>+1 952-681-3003    | ification (ID) that is presented at time of testing or you v                                                                                              | vill not be able to take your exam.                  |
| A Your name must exactly match the identity<br>Update my information.<br>Name:<br>TPQA TEST<br>Date of Birth:<br>Jan 1, 1985<br>Telephone:<br>+1 952-681-3003 | ification (ID) that is presented at time of testing or you w                                                                                              | vill not be able to take your exam.<br>Proceed to Cl |

Copyright © 1996-2020 Pearson Education, Inc. or its affiliate(s). All rights reserved.

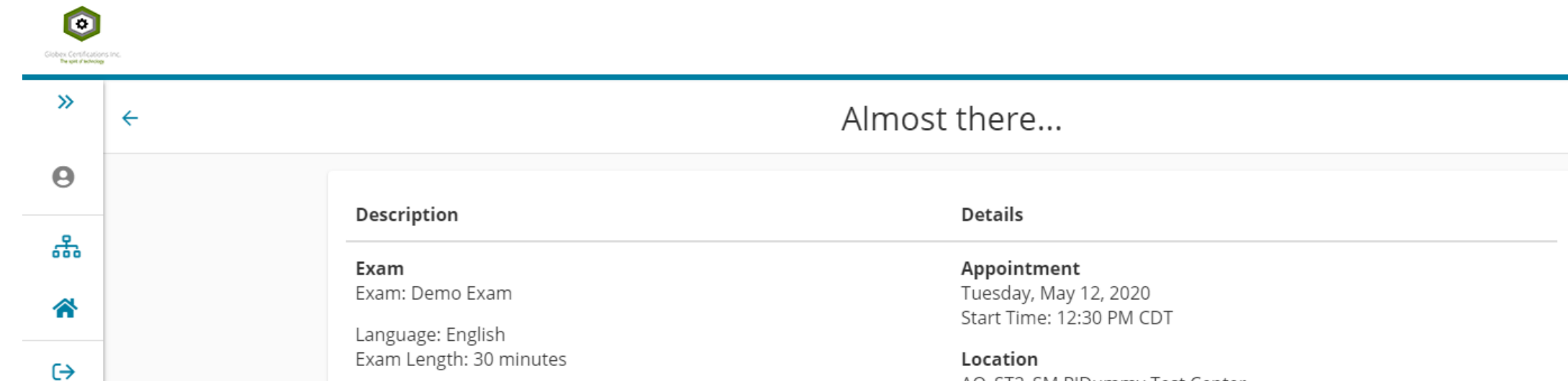

th: 30 minutes Location AO\_ST2\_SM PJDummy Test Center Green Valley Drive Bloomington, Minnesota 55437 United States

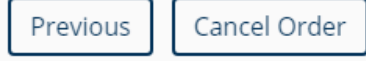

P

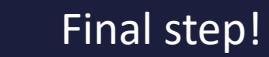

Submit Order

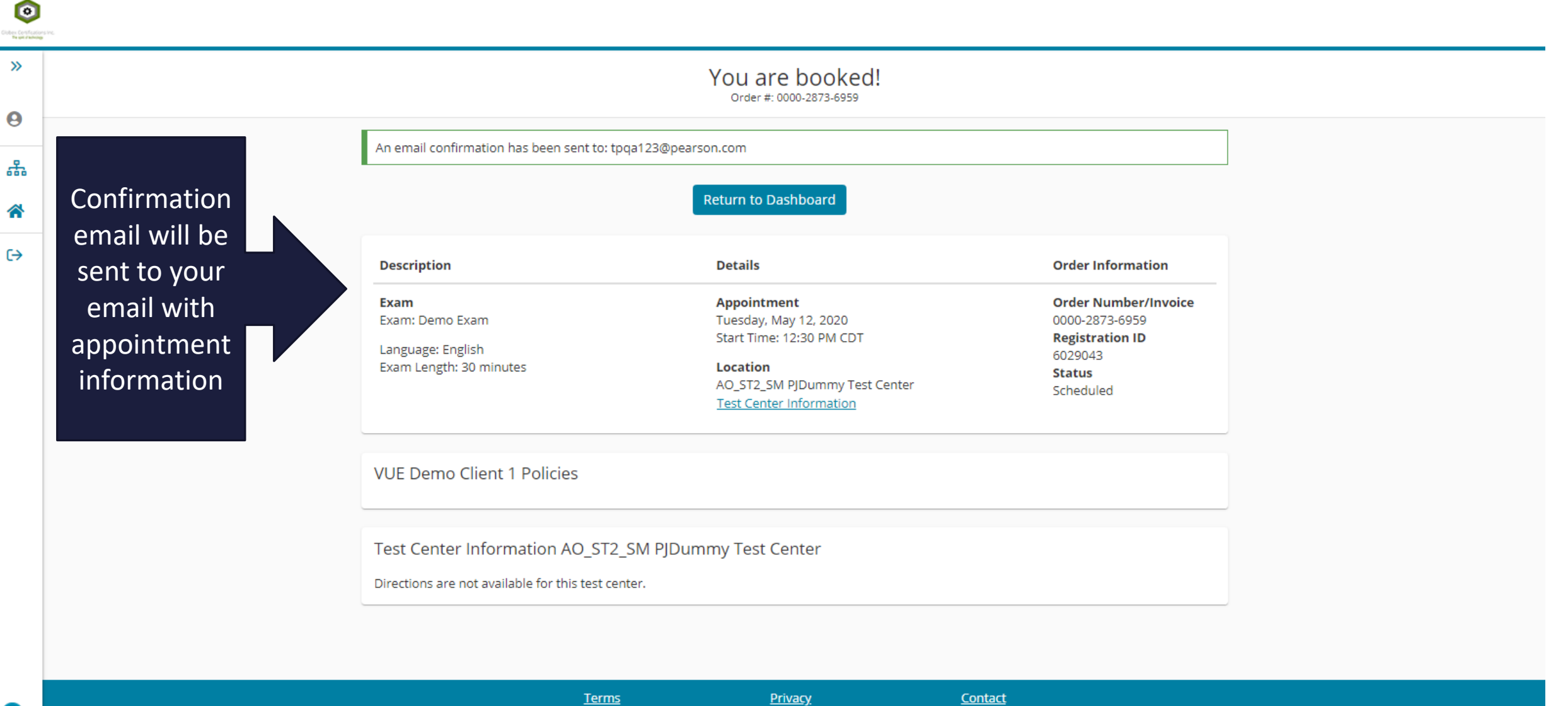

Copyright © 1996-2020 Pearson Education, Inc. or its affiliate(s). All rights reserved.

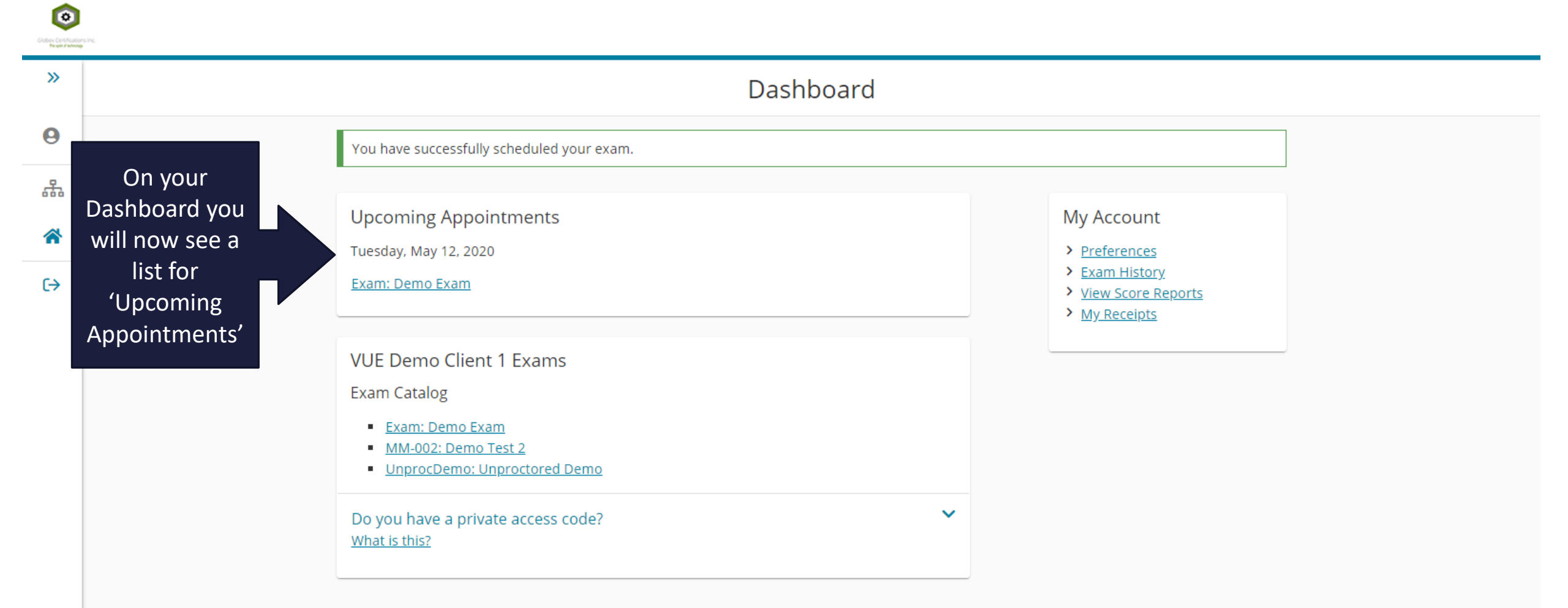

<u>Terms</u> <u>Privacy</u> Copyright © 1996-2020 Pearson Education, Inc. or its affiliate(s). All rights reserved.

Contact

*How to Reschedule Your Exam on a Desktop* 

## Exam Appointment Details

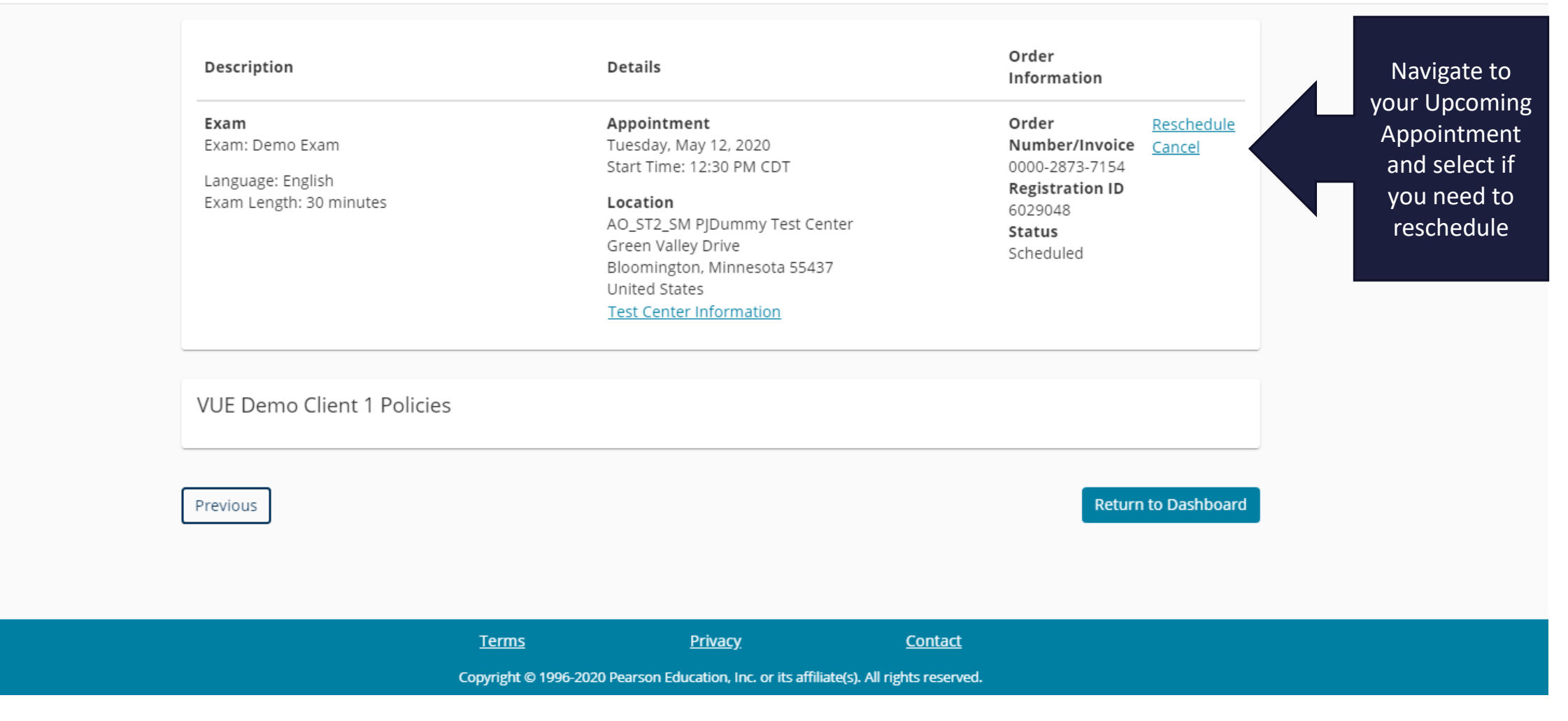

**0** #

>>

Constructions of Name of Associations

←

**^** 

€

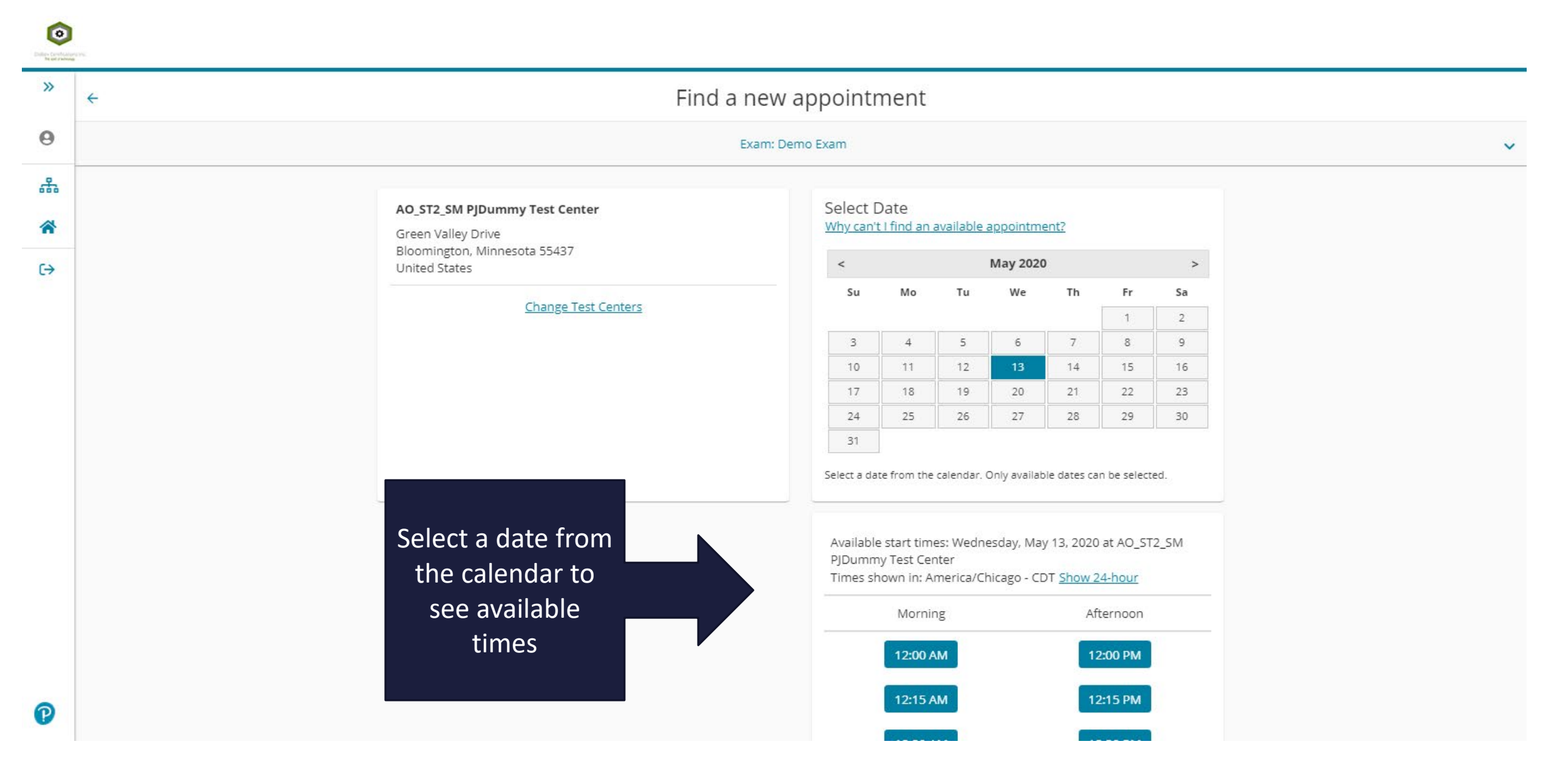

| College Constraint<br>Report and | an tre.                                                   |                                                                                                    |                                                                                                    | Å                   |
|----------------------------------|-----------------------------------------------------------|----------------------------------------------------------------------------------------------------|----------------------------------------------------------------------------------------------------|---------------------|
| »                                |                                                           |                                                                                                    | Cart                                                                                                    |                     |
| 0                                |                                                           | Original Appointment: Tuesda                                                                                          | y, May 12, 2020 Start Time: 12:30 PM CDT at AO_ST2_SM PJDummy Test Center                                                                                                    |                     |
| ሔ<br>ጽ                           |                                                           | Review and confirm contact information to avoid                                                                       | issues on test day.                                                                                                    |                     |
| €                                | Confirm<br>information<br>looks<br>correct and<br>proceed | Description<br>Exam<br>Exam: Demo Exam<br>Language: English<br>Exam Length: 30 minutes<br>Confirm contact information | Details         New Appointment         Wednesday, May 13, 2020         Start Time: 12:00 PM CDT         Change Appointment         Location         AO_ST2_SM PJDummy Test Center         Green Valley Drive         Bloomington, Minnesota 55437         United States         Change Test Center |                     |
| 0                                |                                                           | Update my information.                                                                                                |                                                                                                    | Proceed to Checkout |

Proceed to Checkout

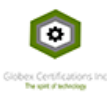

←

>>

Θ

ሔ

€

## Almost there...

## Original Appointment: Tuesday, May 12, 2020 Start Time: 12:30 PM CDT at AO\_ST2\_SM PJDummy Test Center

| Description             | Details                       |  |
|-------------------------|-------------------------------|--|
| Exam                    | New Appointment               |  |
| Exam: Demo Exam         | Wednesday, May 13, 2020       |  |
| Language: English       | Start Time: 12:00 PM CDT      |  |
| Exam Length: 30 minutes | Location                      |  |
|                         | AO_ST2_SM PJDummy Test Center |  |
|                         | Green Valley Drive            |  |
|                         | Bloomington, Minnesota 55437  |  |
|                         | United States                 |  |

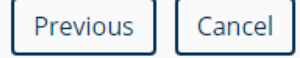

Final step!

Confirm Reschedule

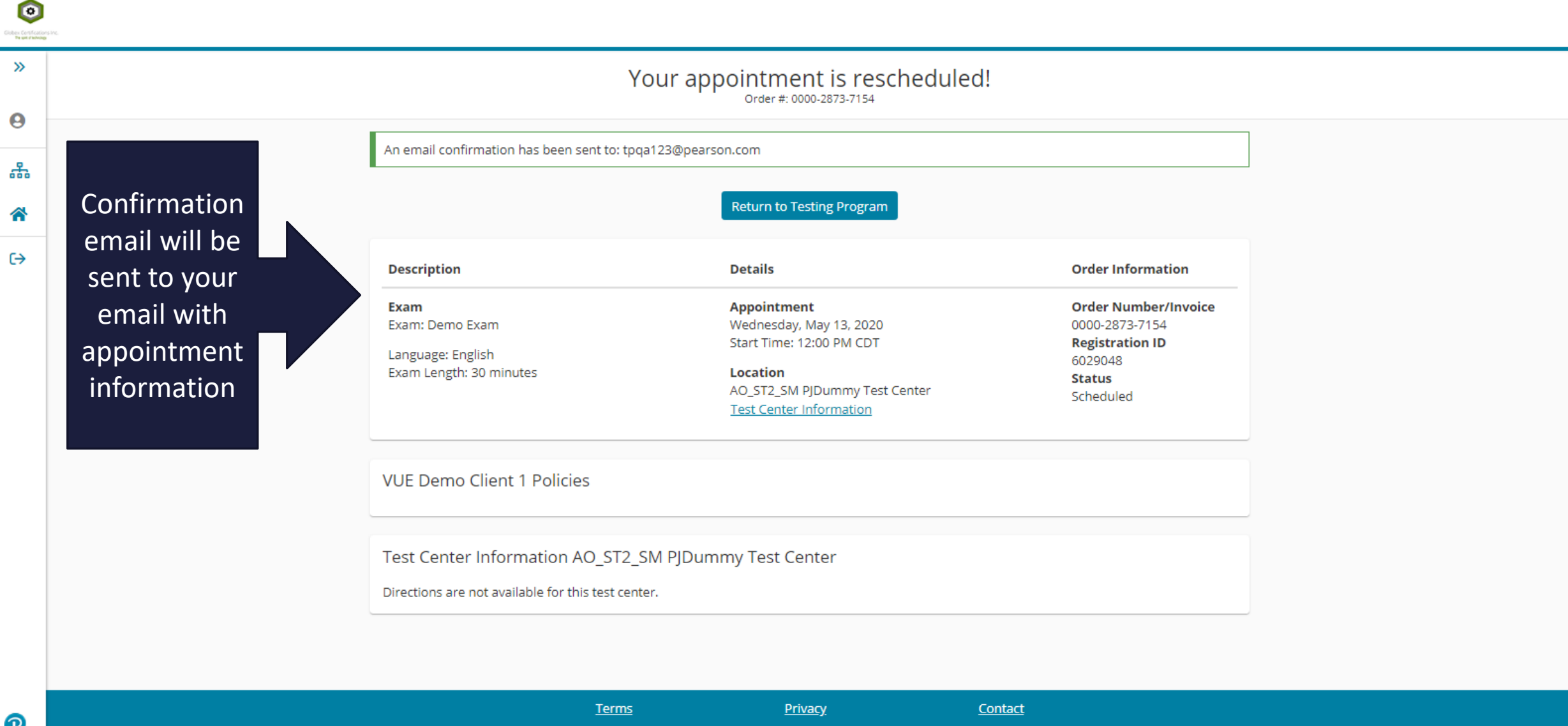

Copyright © 1996-2020 Pearson Education, Inc. or its affiliate(s). All rights reserved.